# Installing and configuring the Office 365 module

# Installation

The Microsoft 365 Web plugin is not installed by default on Esia platforms. You must first install the corresponding package. Connect using SSH with a root account on your Esia server. Type the following commands

сору

apt update
apt install esia-webp-office365

If it does not find the package, the Esia repository has not been added to your server. You can add it by following the corresponding part of the following tutorial: Installing an Esia Galaxy server

Once installed, go to the Esia administration WEB interface.

## Configuration

Before configuring the node, you must authorise Esia to contact your Office 365 instance. You can follow the tutorial below: Microsoft Office 365

| F                 |                                                                                                |                     |                        |                 | ETAT DES 46 3 | 8 2 ETAT D<br>SERVIO | CES 1 294            | 7 9 13 6     |
|-------------------|------------------------------------------------------------------------------------------------|---------------------|------------------------|-----------------|---------------|----------------------|----------------------|--------------|
|                   | BONJOUR SALOC Accueil > Administration                                                         |                     |                        |                 |               |                      |                      |              |
| GROUPES DE NOEUDS | 📾 NOEUDS 🗞 CROUPES DE NOEUDS 🏷 PLUGINS 👱 UTILISATEURS 🕮 CROUPES 🔓 DROITS 🔋 CONFIGURATION 🌀 LOC |                     |                        |                 |               |                      |                      |              |
|                   | NOEUDS 2 💽 🖶 🕷 < 1 to 25 (62) > > -                                                            |                     |                        |                 |               |                      |                      |              |
|                   | CLIENT 3 - HYPERVISEUR<br>CLIENT 4 - APPLICATION<br>CLIENT 5 - UNITY                           | NOM DU NOEUD        | GROUPE \$              | TYPE DE NOEUD 🗘 | ADRESSE IP 🗘  | DESCRIPTION \$       | NOMBRE DE SERVICES 🗘 | ACTION       |
| 0                 | CLIENT 6 - MERCURY                                                                             |                     |                        |                 |               |                      |                      |              |
|                   | CLIENT 8 - IPV6                                                                                | enterprise          |                        | server          | 10.7.0.1      | serveur interne      | 8                    | ۹ 😰 🐑 💼      |
|                   |                                                                                                | u_sw-dev-hp-2524    | Client 5 - Unity       | switch          | 10.5.0.2      |                      | 1                    | <b>.</b> .   |
|                   |                                                                                                | BCK-Veeam-Server    | Client 2 - Backup      | backup server   | 10.7.0.8      |                      | 1                    | ۵.           |
|                   |                                                                                                | BCK-Bareos-director | Client 2 - Backup      | backup server   | 10.7.0.7      |                      | 9                    | ۹ @          |
| (63)<br>(77)      |                                                                                                | vsrv-syslog         | Client 7 - Avancé      | Syslog Server   | 10.2.0.4      |                      | 7                    | <b>.</b> @ . |
| ٤                 | T                                                                                              | Galaxy-Express-999  | Client 6 - Mercury     | galaxy          | 10.5.0.65     |                      | 1                    | ۹ @          |
|                   |                                                                                                | infinity            | Client 6 - Mercury     | galaxy          | 10.7.0.2      |                      | 2                    | ۹ 🖉 🔅 💼      |
|                   |                                                                                                | site-web-esia       | Client 4 - Application | website         | 0.0.0.0       |                      | 3                    | ۹ 😰 🔅 💼      |
|                   |                                                                                                | site-web-esia       | Site Web               | website         | 0.0.0.0       |                      | 3                    | e @          |
|                   |                                                                                                | Unity-X86           | Client 5 - Unity       | gesa            | 10.8.0.250    |                      | 1                    | ۹ 🕲 🍥 💼      |
|                   |                                                                                                |                     |                        |                 |               |                      |                      |              |

In the Esia administration interface, click on "Add Node".

Enter a name for your node and select "Microsoft 365" as the node type. Don't forget to put your node in a group. To finish, click on "Add".

| AJOUTER UN NOEUD       |                             |          |         |
|------------------------|-----------------------------|----------|---------|
|                        |                             |          |         |
| INFORMATIONS GÉNÉRALES |                             |          |         |
| Nom du noeud           | Type de noeud               | Croupe   |         |
| office365_wiki         | Microsoft 365               | 365api 🗙 |         |
|                        |                             |          |         |
| Adresse IP             | Connecté derrière la Unity: |          |         |
| 0.0.0.0                | none                        |          |         |
| Description            |                             |          |         |
|                        |                             |          |         |
|                        |                             |          | 1.      |
|                        |                             |          | _       |
| INFORMATIONS SNMP      |                             |          |         |
| Version SNMP           |                             |          |         |
| none                   |                             |          |         |
|                        |                             |          |         |
|                        |                             |          |         |
|                        |                             |          | Ajouter |
|                        |                             |          |         |

You now need to fill in the 3 parameters you specified (Tenant ID, Client ID and the key). Then click on "Save".

| AJOUTER UN NOEUD |                                       |  | × |
|------------------|---------------------------------------|--|---|
| CONFIGURA        | TION CLIENT ID                        |  |   |
| Type d'affichage | Office 365                            |  |   |
| Tenant ID        | 787dd771-                             |  |   |
| ID Client        | e5367991                              |  |   |
| Clé              | Ex_HERE Devine addition the file of 4 |  |   |
| Retour           | Sauver                                |  |   |

You can close the window and see that a service and a node have been added. Once the group has appeared, you can click on the node and you will arrive on this page.

The central part is empty, because there are currently no important services to monitor. To add one, click on the "Services" tab.

| 2024/04/19 07:22                                                            | 3/7                                                                  |                                                         | Installing and configuring the Office 365 modu                                                             |
|-----------------------------------------------------------------------------|----------------------------------------------------------------------|---------------------------------------------------------|----------------------------------------------------------------------------------------------------|
| OFFICE365_WIKI                                                              | 100<br>80<br>40<br>-<br>20<br>-<br>28-09<br>-<br>28-09<br>-<br>28-09 | ÉTAT DE OFFICE365_WIKI                                  | Noeud : office365_wiki<br>Adresse IP : 0.0.0<br>Groupe : 355spi<br>Nombre de services : 1<br>Description : |
| ETATS DES SERVICES                                                          |                                                                      | s 🝥 SERVICES 🛞 UTILISATEURS                             |                                                                                                    |
| LICENCE (ACTIVÉ / ASSI                                                      | GNÉ)                                                                 | SERVICES IMPORTANTS                                     | STATUT MICROSOFT                                                                                           |
| Ajouter les autres noeuds 3<br>Date de génération des dor<br>MICROSOFT 365. | 0/7<br>APPS FOR OFFICE 365                                           | NOM DU SERVICE STATUT STATUT MICROSO                    | NOFT                                                                                                    |
| ETAT DES SERVICES                                                           | DERNIÈRE EXÉCUTION                                                   | \$ INFO                                                 | DRMATIONS                                                                                                  |
| нттр ок                                                                     | 10-10-2022 10-36-35                                                  | HTTD OK, HTTD/11302 Enjind - 1302 butes in 0.156 second | et racenance time                                                                                          |

3 new services have been added and will monitor the status of Microsoft services.

Select the services you want to monitor. I've chosen to monitor Exchange, Teams and Sharepoint in this tutorial. Once you've done this, click on "Add service(s)".

| etats des s | ERVICES 🕘 HISTORIQUE 👜 CRAPHIQUES 🝥 SERVICES 🛞 UTILISATEURS |           |                     |           |
|-------------|-------------------------------------------------------------|-----------|---------------------|-----------|
| •           | NOM DU SERVICE                                              | STATUT \$ | STATUT MICROSOFT    | DETAIL \$ |
|             |                                                             |           |                     |           |
|             | Exchange Online                                             | WARNING   | serviceDegradation  | ۹         |
|             | Identity Service                                            | ок        | serviceOperational  | ۹         |
|             | Microsoft 365 suite                                         |           | service Degradation | ۹         |
|             | Skype for Business                                          | ок        | serviceOperational  | ۹         |
|             | SharePoint Online                                           | WARNING   | serviceDegradation  | ۹         |
|             | Dynamics 365 Apps                                           | ок        | serviceOperational  | ۹         |
|             | Azure Information Protection                                | ок        | serviceOperational  | ۹         |
|             | Yammer Enterprise                                           | ок        | serviceOperational  | ۹         |
|             | Mobile Device Management for Office 365                     | ок        | serviceOperational  | ۹         |
|             | Planner                                                     | ок        | serviceOperational  | ۹         |
|             | Sway                                                        | ок        | serviceOperational  | ۹         |
|             |                                                             |           |                     |           |

# Add the other office 365 nodes

There's more than just the basic Office 365 view available. You can also add the following views:

- Exchange
- Onedrive
- SharePoint
- Teams

To do this, click on "Add other 365 nodes".

| OFFICE365_WIKI                                  |                                       |             |                       |      |                                                                                                    | 🗔 🔇 🖉 🗹 🕹 🥮                                                          |
|-------------------------------------------------|---------------------------------------|-------------|-----------------------|------|----------------------------------------------------------------------------------------------------|----------------------------------------------------------------------|
|                                                 | ÉTAT DE OFFICE365_V                   | <b>VIKI</b> | 1 1 1 1<br>6-10 08-10 | 10-1 | Noeud : office365_wiki<br>Adresse IP : 0.0.0.0<br>Groupe : \$855p1<br>Nombre de services : 4<br>Description : |                                                                      |
| (e) ETATS DES SERVICES                          | i i i i i i i i i i i i i i i i i i i | ATEURS      |                       |      |                                                                                                    |                                                                      |
| LICENCE (ACTIVÉ / ASSIGNÉ)                      | SERVICES IMPORTANTS                   |             |                       |      | STATUT MICROSOFT                                                                                              |                                                                      |
| Ajouter les autres noeuds 365                   | NOM DU SERVICE                        | STATUT      | STATUT MICROSOFT      | ^    |                                                                                                    |                                                                      |
| Date de génération des données 07-10-2022       | Exchange Online                       |             | serviceDegradation    | ۹    |                                                                                                    | ServiceInterruption     ServiceDegradation     Investigating         |
|                                                 | Microsoft Teams is Status             |             | extendedRecovery      | ۹    | VerifyingService<br>ServiceOperational<br>ServiceRestored                                                     | VerifyingService ServiceOperational ServiceRestored ExtendedDecovery |
| 0 54/54 54<br>MICROSOFT 365 APPS FOR ENTERPRISE | SharePoint Online                     |             | serviceDegradation    | ۹    |                                                                                                    | PostIncidentReviewPublished     serviceDegradation                   |
| 0 / 7<br>OFFICE MOBILE APPS FOR OFFICE 365      |                                       |             |                       |      | 23                                                                                                    | serviceOperational     extendedRecovery                              |

#### The next page appears:

| AJOUTER LES AUTRES NOEUDS 365                                                                                                    |                                             |                                          | $\otimes$ |  |  |  |
|----------------------------------------------------------------------------------------------------|---------------------------------------------|------------------------------------------|-----------|--|--|--|
| Vous pouvez ajouter les noeuds supplémentaires 365 et obtenir de nouvelle capacité de supervision propre au différent services. Il vous suffit de cocher les cases. |                                             |                                          |           |  |  |  |
| GROUPE POUR LES NOUVEAUX NOEUD                                                                                                    |                                             |                                          |           |  |  |  |
| Groupe<br>365api 🗙                                                                                                    |                                             |                                          |           |  |  |  |
| Sélectionner tout 🗹                                                                                                    |                                             |                                          | - 1       |  |  |  |
| SERVICE 365 DISPONIBLE                                                                                                    |                                             |                                          |           |  |  |  |
| SERVICE: ONE DRIVE                                                                                                    | SERVICE: SHARE POINT                        | SERVICE: EXCHANGE                        |           |  |  |  |
| Nom du noeud     office365_wiki-One Drive                                                                                                    | Nom du noeud     office365_wiki-Share Point | Nom du noeud     office365_wiki-Exchange |           |  |  |  |
|                                                                                                    |                                             |                                          | - 1       |  |  |  |
| SERVICE: TEAMS                                                                                                    |                                             |                                          |           |  |  |  |
| office365_wiki-Teams                                                                                                    |                                             |                                          |           |  |  |  |
|                                                                                                    |                                             |                                          |           |  |  |  |
|                                                                                                    |                                             |                                          | Ajouter   |  |  |  |
|                                                                                                    |                                             |                                          | -         |  |  |  |

Select the nodes you want to add, and if necessary change their name and the group to which they will be added (by default: the same as your original Office 365 node).

Once you have done this, click on "Add" and close the window. The nodes will be automatically added with the following elements:

### Exchange

Here is the available view and 2 services are automatically added:

- Mailbox usage: turns yellow or red if the mailbox has reached its quota or is blocked.
- Number of mails sent/received: test the number of mails sent/received daily by default the alert and critical values are 1500 and 2000 mails.

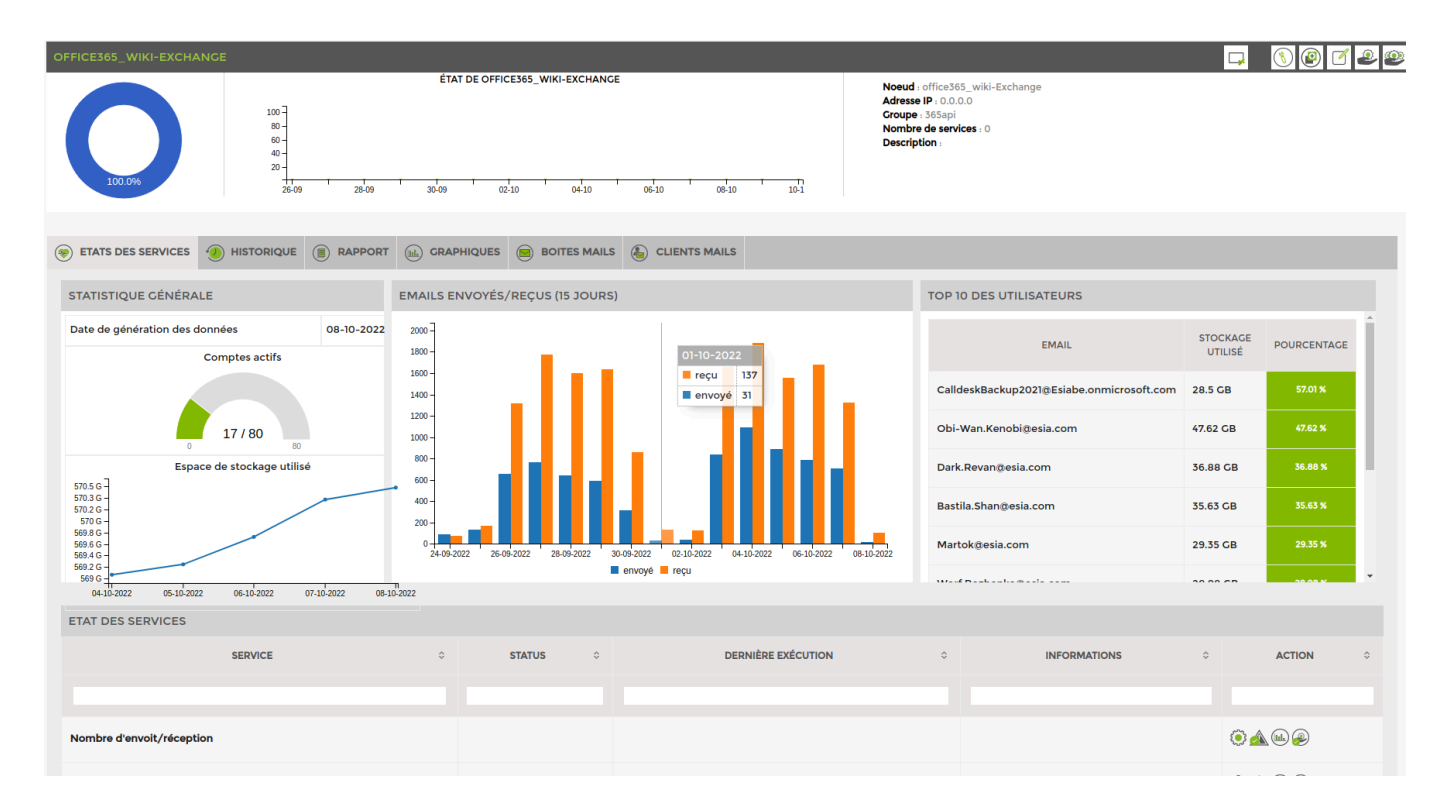

## Onedrive

Here is the available view and 1 service is automatically added. It tests OneDrive's global storage space

| Last update: 2023/11/09 18:2                                                                                          | 24                                                                                                    | en:interface:module_o365                                                                                                    | http://10.8.0.12/en/interface/module_o365                                                                              |
|----------------------------------------------------------------------------------------------------|----------------------------------------------------------------------------------------------------|----------------------------------------------------------------------------------------------------|----------------------------------------------------------------------------------------------------|
|                                                                                                    | EIAI DE OFFICE365_WIKI-OF<br>09 28-09 30-09 02-10 0                                                                                                    | NE DRIVE                                                                                                    | Noeud : office365_wiki-One Drive<br>Adresse IP : 0.0.0.0<br>Groupe : 365api<br>Nombre de services : 1<br>Description : |
| ETATS DES SERVICES     HISTORIQUE     STATISTIQUE GÉNÉRALE                                                            | E  RAPPORT CRAPHIQUES CRAPHIQUES | TÉ SUR LES FICHIERS 🛞 UTILISATEURS                                                                                                    | AGE UTILISÉ                                                                                                    |
| Date des données08-10-20.Nombre de fichier total490 910Nombre de fichier actif98Total utilisateur61Utilisateur actif9 | 22<br>Peanor Atthis 313.3<br>Jack O'Neill 228.<br>Thomas Whitmore 108.4<br>Obi-Wan Kenobi 97.2<br>Martok 72.9<br>Bastila Shan 50.2                                                                                                    | 11 CB     31 X       5 CB     22 X       99 CB     11 X       99 CB     11 X       6 CB     7 X       8 CB     5 X       99 CB     1 X | 9-2022 ' 17-09-2022 ' 21-09-2022 ' 25-09-2022 ' 25-09-2022 ' 05-10-2022 ' 07-10-2022                                   |
| ETAT DES SERVICES                                                                                                    | B'Elanna Torres 41.07                                                                                                    |                                                                                                    | s            s                                                                                                    |
| Espace de stockage Cr                                                                                                 | 10-10-2022 11:59:39                                                                                                    | CRITICAL: storage used 103% (1052.5CB) on 1024CB > 9                                                                                   | 00 (m) (m) (m) (m) (m) (m) (m) (m) (m) (m)                                                                             |

## Sharepoint

Here is the available view and 1 service is automatically added. It tests the global storage space of all Sharepoint sites.

| 100.0%                           | 100 -<br>80 -<br>60 -<br>20 -<br>26-09 | ÉTAT DE OFFICE365_WIKI-SHARE POINT         | г<br>06-10 06-10             | Noeud : office365_wiki-Share Point<br>Adresse IP : 0.0.0<br>Croupe : 363api<br>Nombre de services : 1<br>Description : |
|----------------------------------|----------------------------------------|--------------------------------------------|------------------------------|----------------------------------------------------------------------------------------------------|
| ETATS DES SERVICES               |                                        | APPORT (III) CRAPHIQUES (E) ACTIVITÉ SUR L |                              | TAIL DES SITES                                                                                                    |
| STATISTIQUE GÉNÉRALE             |                                        | TOP 10 DES PLUS GROS SITE                  |                              | ESPACE DE STOCKAGE UTILISÉ                                                                                             |
| Date des données                 | 10-10-2022                             | Propriétaires de Produits                  | 139.63 GB                    | 204.9 G -<br>166.3 G -                                                                                                 |
| Nombre de fichier total          | 0                                      | Propriétaires de webcom2you                | 48.85 CB                     | 167.6 G -<br>149 G -                                                                                                   |
| Nombre de fichier actif (1 jour) | null                                   | Propriétaires de Esia Group (Teams)        | 2.62 GB                      | 130.4 G -<br>111.8 G -<br>83.1 G -                                                                                     |
| Nombre de page vue (7 jours)     | 14                                     | Propriétaires de Prestataires              | 2.14 CB 74.5 G -<br>55.9 G - | 745 G -<br>55 9 G -                                                                                                    |
| Fichier actifs (7 jours)         | 2307                                   | Propriétaires de Commerciale               | 963.72 MB                    | 37.3 G -<br>18.6 G -                                                                                                   |
| Nombre de page visitée (7 jours) | 8                                      | Propriétaires de Admin_Compta              | 721.83 MB                    | -2000000000<br>99-09-2022 13-09-2022 17-09-2022 21-09-2022 25-09-2022 29-09-2022 03-10-2022 07-10-202                  |
|                                  |                                        | Test Réseaux sociaux                       | 56.46 MB                     |                                                                                                    |
| ETAT DES SERVICES                |                                        |                                            |                              |                                                                                                    |
| SERVICE                          | ≎ status ≎                             | DERNIÈRE EXÉCUTION $\diamond$              |                              | INFORMATIONS © ACTION ©                                                                                                |
| Espace de stockage               | ок                                     | 10-10-2022 11:59:15                        | OK: storage used 19% (       | 195.1CB) on 1TB < 80                                                                                                   |

## Teams

Here's the available view.

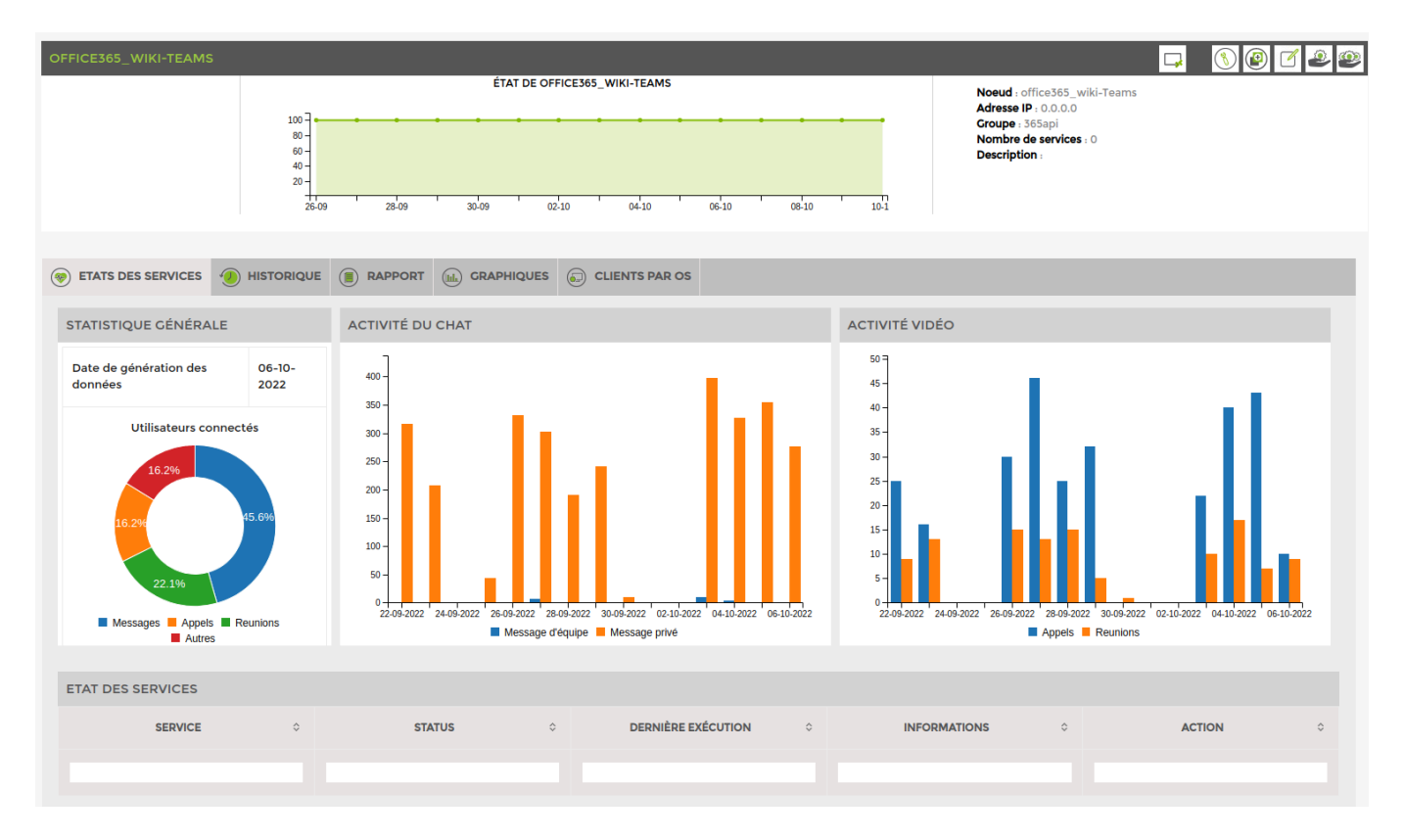

From: http://10.8.0.12/ - **Esia Wiki** 

Permanent link: http://10.8.0.12/en/interface/module\_0365

Last update: 2023/11/09 18:24

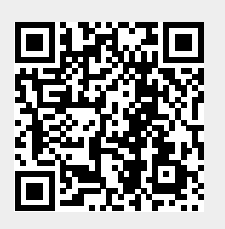